# EXPORT/IMPORT A RUBRIC

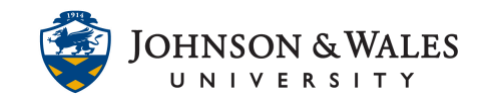

You can export a rubric you previously <u>created</u> in ulearn and import it into another course.

### Instructions

# Export a Rubric

1. On the left menu click **Course Tools** to expand the menu. Click **Rubrics**.

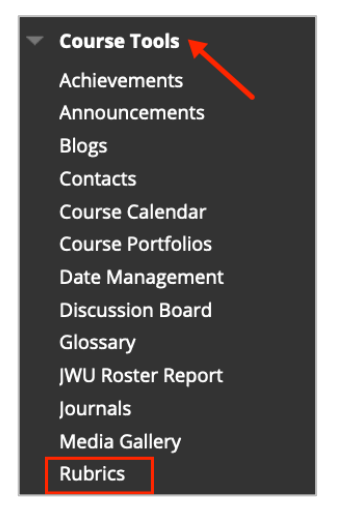

2. On the Rubrics page, select the check box next to the name of the rubric you and click **Export.** 

| Rubr<br>Rubrics | <b>iCS</b><br>can help en | sure consistent and impart |
|-----------------|---------------------------|----------------------------|
| Creat           | e Rubric                  | Import Rubric              |
|                 | Delete                    | Export                     |
|                 |                           |                            |
|                 | Assignme                  | nt Rubric 😒                |

3. On the Rubric's Export Settings Page, accept the default option "export to local computer" and click **Submit.** 

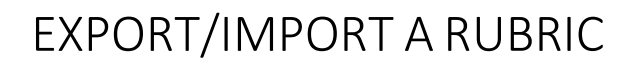

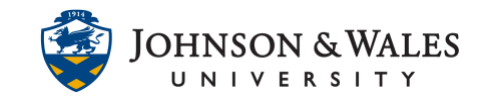

| EXPORT LOCATION                                           |               |
|-----------------------------------------------------------|---------------|
| Choose a location for exported rubric(s).                 |               |
| Export to Local Computer. ○ Export to Content Collection. |               |
| Click <b>Submit</b> to proceed.                           | Cancel Submit |

4. On the Download Exported Rubric(s) page, click Download. Then click OK.

| Download Exported Rubric(s)                                                  |     |
|------------------------------------------------------------------------------|-----|
| Click the button below to download exported rubric(s) to the local computer. |     |
|                                                                              | ←ок |

5. If a message pops up asking to download the rubric, click **Save File** and then **OK**. The file will be downloaded to your Downloads folder by default.

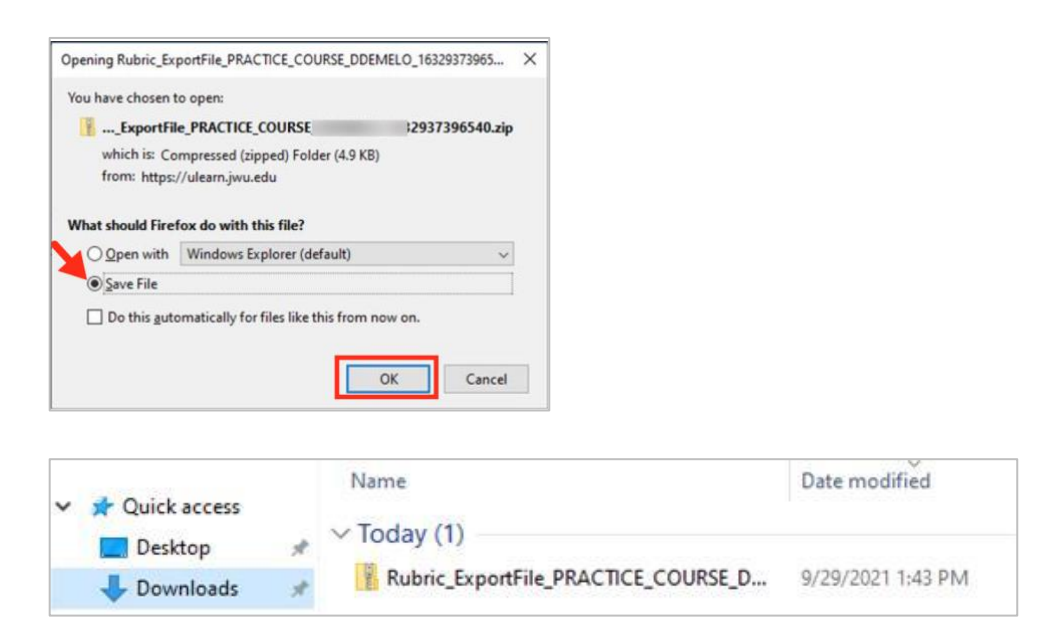

#### **Instructional Design & Technology**

EXPORT/IMPORT A RUBRIC

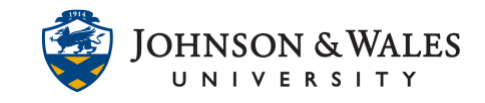

## Import a Rubric

After following the steps above, do the following to import the rubric into a new course.

1. On the Rubrics page, click Import Rubric.

| Rubrics<br>Rubrics can help ens | ure consistent and impartic |
|---------------------------------|-----------------------------|
| Create Rubric                   | Import Rubric               |
|                                 |                             |

2. On the Import Rubric page, click on **Browse Local Files** to locate the file previously exported.

| Select file to import. |                    |                           |
|------------------------|--------------------|---------------------------|
| Attach File            |                    |                           |
| Attach File            | Browse Local Files | Browse Content Collection |
|                        |                    |                           |

3. Unless you were asked to save the file to another location, navigate to your **Downloads folder**, and double click the previously exported rubric file.

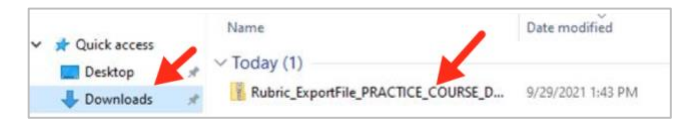

4. The file has been selected. Click Submit.

| RUBRIC DEFINITION FILE          |                                              |               |
|---------------------------------|----------------------------------------------|---------------|
| Select file to import.          |                                              |               |
| Attach File                     | Browse Local Files Browse Content Collection |               |
| Selected File                   | File Name                                    |               |
|                                 | Rubric_ExportFile_Fall20211632744963248.zip  |               |
|                                 | Do not attach                                |               |
|                                 |                                              |               |
|                                 |                                              |               |
| Click <b>Submit</b> to proceed. |                                              | Cancel Submit |

#### **Instructional Design & Technology**

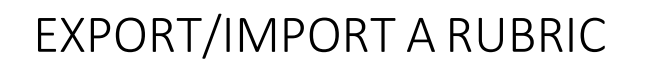

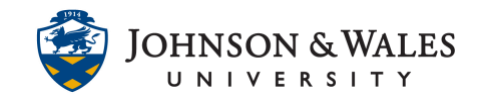

5. The rubric has been successfully imported. Click **OK** to continue.

| abric import Result                                                                                         |     |
|----------------------------------------------------------------------------------------------------|-----|
| he detail of rubric import result is                                                                        |     |
| ep 29, 2021 1:52:20 PM - [INFORMATION] Information: The rubric Copy of Assignment Rubric has been imported. |     |
| Removed numbers:                                                                                            |     |
| Self-Referred:0                                                                                             |     |
| Loop:0                                                                                                    |     |
| ep 29, 2021 1:52:20 PM - [WARNING] Status: The operation import has completed.                              |     |
| ep 29, 2021 1:52:20 PM - [INFORMATION] Information: The operation took 0.75 seconds to complete.            |     |
| The process Course Menu took                                                                                |     |
| The process Learn Rubrics took                                                                              |     |
| The process Cleanup took 0.02 seconds                                                                       |     |
| Vednesday September 29, 2021 1:52:20 PM FDT                                                                 |     |
|                                                                                                    |     |
|                                                                                                    |     |
|                                                                                                    |     |
|                                                                                                    | ← c |

To associate this rubric in ulearn, please see the <u>Associate a Rubric</u> user guide.